×

#### **R0990 - Relatório Documentos A Receber**

O objetivo desta funcionalidade é fornecer um relatório com a posição, mensal e consolidada, das contas a receber, a vencer e vencidas, sendo os vencidos por faixa de dias de atraso. Os valores são gerados após o processamento dos encerramentos do faturamento e arrecadação, fornecendo, dessa forma, uma posição referente ao final do mês de referência com os valores que já foram contabilizados.

A funcionalidade pode ser acessada através do caminho: GSAN > Relatório > Cobrança > R0990 - Relatório Documentos A Receber.

**Atenção**: Para utilizar essa funcionalidade, é preciso ser rodado a rotina (Processo) que gera os dados na tabela. Para inserir ou consultar o Processo ver o módulo **Batch**.

Feito isso, o sistema exibe a tela a seguir:

#### Observação

Informamos que os dados exibidos nas telas e relatórios a seguir são fictícios, e não retratam informações de clientes.

|                                                | Gsan -> Relatorios -> Cobra         | nca -> R0990 - Relatorio Documentos A Receber |  |
|------------------------------------------------|-------------------------------------|-----------------------------------------------|--|
| Gerar Relatório Resumo de Documentos a Receber |                                     |                                               |  |
| Para gerar o relatório, Informe o              | os dados abaixo:                    |                                               |  |
| Mês/Ano de Referência:*                        | 08/2014 mm/aaaa                     |                                               |  |
| Tipo de Categoria:                             | PARTICULAR •                        |                                               |  |
| Categoria:                                     | COMERCIAL<br>INDUSTRIAL<br>PUBLICO  |                                               |  |
| Perfil do Imóvel:                              | CORPORATIVO<br>GRANDE<br>NORMAL     | •                                             |  |
| Esfera de Poder:                               | ESTADUAL<br>FEDERAL<br>MUNICIPAL    | •                                             |  |
| Faixas de Dias Vencidos:*                      | Faixas de Dias Vencidos:* Adicionar |                                               |  |
| Remover Descriçã                               | ão da Faixa Ini                     | Valores da Faixa<br>cial Final                |  |
| Opção de Totalização:*                         |                                     | T                                             |  |
| Ger. Regional:                                 |                                     | •                                             |  |
| Unidade de Negócio:                            |                                     | T                                             |  |
| Localidade:                                    | R.                                  |                                               |  |
|                                                |                                     | * Campos obrigatórios                         |  |
| Cancelar                                       |                                     | Gerar Resumo                                  |  |
|                                                | Versão: 9.2.1                       | 1.1.1o (Batch) 27/11/2014 - 17:20:09          |  |

As informações do relatório são abertas por categoria (RESIDENCIAL, COMERCIAL, INDUSTRIAL e PUBLICO) e por tipo de documento (CONTA, DEBITO A COBRAR, GUIA DE PAGAMENTO e CRÉDITO A REALIZAR). As faixas de dias em atraso podem ser alteradas, sendo que, na solicitação do relatório, as faixas definidas como padrão são apresentadas e é permitido ao usuário solicitante adicionar e/ou remover faixas.

Este relatório é bastante utilizado pela área financeira das empresas de saneamento, pois permite analisar o perfil dos créditos a receber dos usuários por categoria e por dias de atraso, podendo também ser usado para definição de políticas de cobrança, pois, como se sabe, quanto mais antigo um débito, mais difícil é o seu recebimento. Além disso, algumas categorias de imóveis são mais difíceis de negociar, como por exemplo, imóveis enquadrados na categoria pública.

No filtro para solicitação do relatório, é possível selecionar uma ou mais categorias, um ou mais perfis de imóvel e também uma ou mais esferas de poder, permitindo que a análise seja focada em um universo específico de imóveis com débito. Ainda no filtro é possível que o solicitante informe vários níveis de totalização, permitindo a visualização do relatório pelo **Total do Estado, Gerência Regional, Unidade de Negócio ou Localidade**.

 Caso não exista a tabela na base de dados, será exibida a mensagem Tabela « nome da tabela » inexistente e a operação é cancelada.

- Caso a tabela esteja sem dados, será exibida a mensagem Tabela « nome da tabela » sem dados para seleção e a operação é cancelada.
- Caso o mês ou o ano de referência informado esteja inválido, será exibida a mensagem Mês ou Ano de Referência do Resumo inválido.
- 4. Caso o mês/ano referência informado não seja menor que o mês/ano do faturamento corrente, será exibida a mensagem Mês/Ano de Referência do Resumo deve ser inferior a « mês/ano do faturamento corrente ».
- 5. Caso o código da localidade não exista no sistema, será exibida a mensagem **Localidade inexistente**.
- 6. Caso não exista nenhuma faixa de dias vencidos informada para a geração do relatório, será exibida a mensagem **Informe faixa de dias vencidos para a geração do relatório**.
- 7. Caso o valor informado esteja contido em algum intervalo de faixa já cadastrado, será exibida a notificação, identificando a faixa de referência, com a mensagem Valor « inicial/final » informado está contido em outra faixa já cadastrada. Faixa « xxxxxxxx ».
- Caso o valor da faixa final seja menor que o valor da faixa inicial informado, será exibida a mensagem Valor da faixa final informado é menor que o valor inicial da faixa informado.

Dito isso, preencha os campos obrigatórios **Mês e ano de referencia do Resumo** e **Opções de Totalização**. Clique agora no botão <u>Adicionar</u>. O sistema visualiza a tela a seguir:

| Adicionar Faixa                                             | de Dias Vencidos para Documentos a Vencer |  |
|-------------------------------------------------------------|-------------------------------------------|--|
| Preencha os campos para inserir uma faixa de dias vencidos: |                                           |  |
| Descrição da Faixa:*                                        | TESTE                                     |  |
| Valor Inicial da<br>Faixa:*                                 | 100                                       |  |
| Valor Final da Faixa:*                                      | 200<br>* Campos obrigatórios              |  |
|                                                             | Inserir Fechar                            |  |
|                                                             | inseni rechar                             |  |
|                                                             |                                           |  |

Nela, adicione obrigatoriamente a faixa de dias vencidos e preencha os campos obrigatórios: Descrição da Faixa, Valor Inicial da Faixa e Valor Final da Faixa.

**Observação**: Se o valor informado na faixa estiver contido em algum intervalo de faixa já cadastrado, o sistema notificará, informando que o valor informado está contido em outra faixa já cadastrada. Ex: Se já existir uma faixa 1-15, você não poderá criar uma faixa 10-20 (pois o valor 10 está contido na faixa já criada).

Depois de inserir a faixa, a tela retorna com os campos Faixas de dias vencidos preenchidos:

| Remover    | Descrição da Faixa | Valores da Faixa |           |  |
|------------|--------------------|------------------|-----------|--|
|            |                    | Inicial          | Final     |  |
| 8          | ate 30 dia         | 0                | 30        |  |
| 8          | 31 a 60            | 31               | 60        |  |
| 8          | 61 a 90            | 61               | 90        |  |
| 0          | 91 a 120           | 91               | 120       |  |
| 8          | 121 a 150          | 121              | 150       |  |
| 0          | 151 a 180          | 151              | 180       |  |
| <b>(3)</b> | > de 180           | 181              | 999999999 |  |

Ao clicar em Gerar Resumo, o relatório será criado com base no que foi solicitado:

# Modelo do Relatório - R0990 - Relatório Documentos A Receber

288.455

152.097.772,06

Base de Conhecimento de Gestão Comercial de Saneamento - https://www.gsan.com.br/

TOTAL DE DOCUMENTOS A RECEBER

ESTADO - RIO GRANDE DO NORTE

| Lembrando que os campos acima circulados, <b>Total</b> , exibem a quantidade de documentos e o valor |
|----------------------------------------------------------------------------------------------------|
| dos documentos acumulados para as categorias Privadas ( <b>Residencial Comercial e Industrial</b> ). |

114.060

15.985.424,13

15.045

8.205.306,38

3.243.098

139.698.646,05

3.113.993

115.507.915,54

Observação: o relatório gerado é um acumulado dos documentos até o ano/mês de referência, entretanto, não será apresentado o posicionamento de referência do mês anterior ao especificado.

|            | RELATÓ             | GSAN - SISTE<br>RIO RESUMO DE DOCUM<br>ESTADO - | MA DE GESTÃO DE SA<br>MENTOS A RECEBER R<br>RIO GRANDE DO NOF | <b>NEAMENTO</b><br>REFERÊNCIA :01/2015<br>RTE |                             | PAG 1/2<br>14/09/2016<br>14:33:16 |
|------------|--------------------|-------------------------------------------------|---------------------------------------------------------------|-----------------------------------------------|-----------------------------|-----------------------------------|
|            |                    |                                                 |                                                               |                                               |                             | R0990                             |
|            |                    |                                                 | CATEGORIAS                                                    |                                               |                             |                                   |
| PERÍODOS   | TIPO DO DOCUMENTO  | RESIDENCIAL                                     | COMERCIAL                                                     | INDUSTRIAL                                    | TOTAL                       | PUBLICO                           |
|            |                    | VALOR (R\$)                                     | QUANTIDADE<br>VALOR (R\$)                                     | QUANTIDADE<br>VALOR (R\$)                     | VALOR (R\$)                 | QUANTIDADE<br>VALOR (R\$)         |
| A VENCER   | CONTA              | 23.669<br>1.912.109,51                          | 836<br>228.279,18                                             | 70<br>164.343,33                              | 24.575<br>2.304.732,02      | 4.79<br>2.971.643,3               |
| A VENCER   | DÉBITO A COBRAR    | 838.450<br>10.518.239,62                        | 25.727<br>1.728.462,73                                        | 1.910<br>812.274,68                           | 866.087<br>13.058.977,03    | 4.40<br>3.943.226,7               |
| A VENCER   | GUIA DE PAGAMENTO  | 3<br>773,00                                     | 2<br>81,19                                                    | 0<br>0,00                                     | 5<br>854,19                 | 504,0                             |
| A VENCER   | CRÉDITO À REALIZAR | 3.686<br>233.921,17                             | 187<br>57.099,30                                              | 27<br>18.650,72                               | 3.900<br>309.671,19         | 6<br>71.251,0                     |
| т          | OTAL A VENCER      | 865.808<br>12.197.200,96                        | 26.752<br>1.899.723,80                                        | 2.007<br>957.967,29                           | 894.567<br>15.054.892,05    | 9.26<br>6.844.123,1               |
| VENCIDOS   |                    |                                                 |                                                               |                                               |                             |                                   |
| ate 30 dia | CONTA              | 316.144<br>15.781.977,28                        | 9.801<br>1.295.460,89                                         | 760<br>280.755,46                             | 326.705<br>17.358.193,63    | 2.44<br>1.472.278,9               |
| 31 a 60    | CONTA              | 155.021<br>8.222.214,35                         | 5.926<br>739.836,18                                           | 488<br>221.612,20                             | 161.435<br>9.183.662,73     | 3.83<br>2.433.929,0               |
| 61 a 90    | CONTA              | 93.301<br>5.244.714,64                          | 4.176<br>534.926,70                                           | 386<br>151.209,72                             | 97.863<br>5.930.851,06      | 4.26<br>2.952.977,1               |
| 91 a 120   | CONTA              | 63.477<br>3.838.272,65                          | 3.112<br>378.510,80                                           | 338<br>143.956,44                             | 66.927<br>4.360.739,89      | 3.51<br>2.179.056,3               |
| 121 a 150  | CONTA              | 49.947<br>2.541.352,01                          | 2.683<br>332.401,56                                           | 284<br>130.387,47                             | 52.914<br>3.004.141,04      | 3.52<br>2.186.109,9               |
| 151 a 180  | CONTA              | 42.547<br>2.019.386,78                          | 2.362<br>292.231,96                                           | 264<br>145.701,67                             | 45.173<br>2.457.320,41      | 3.32<br>1.934.868,6               |
| > de 180   | CONTA              | 1.525.738<br>65.384.702,60                      | 59.161<br>10.405.899,20                                       | 10.494<br>6.160.545,87                        | 1.595.393<br>81.951.147,67  | 258.26<br>132.070.608,0           |
| ate 30 dia | GUIA DE PAGAMENTO  | 15<br>7.090,63                                  | 1<br>600,00                                                   | 0<br>0,00                                     | 16<br>7.690,63              | 0,0                               |
| 31 a 60    | GUIA DE PAGAMENTO  | 6<br>2.202,11                                   | 0<br>0,00                                                     | 0<br>0,00                                     | 6<br>2.202,11               | 0,0                               |
| 61 a 90    | GUIA DE PAGAMENTO  | 16<br>5.140,87                                  | 3<br>3.345,67                                                 | 2<br>156,39                                   | 21<br>8.642,93              | 0,0                               |
| 91 a 120   | GUIA DE PAGAMENTO  | 9<br>1.799,01                                   | 1<br>1.408,71                                                 | 0<br>0,00                                     | 10<br>3.207,72              | 777,6                             |
| 121 a 150  | GUIA DE PAGAMENTO  | 18<br>3.249,84                                  | 1<br>357,43                                                   | 0,00                                          | 19<br>3.607,27              | 0,0                               |
| 151 a 180  | GUIA DE PAGAMENTO  | 7<br>1.238,90                                   | 0,00                                                          | 0,00                                          | 7<br>1.238,90               | 0,0                               |
| > de 180   | GUIA DE PAGAMENTO  | 1.939<br>257.372,91                             | 81<br>100.721,23                                              | 22<br>13.013,87                               | 2.042<br>371.108,01         | 1.<br>23.043,3                    |
| т          | OTAL VENCIDOS      | 2.248.185<br>103.310.714.58                     | 87.308<br>14.085.700 <i>.</i> 33                              | 13.038<br>7.247.339.09                        | 2.348.531<br>124.643.754.00 | 279.18                            |

# **Preenchimento dos Campos**

| Campo                    | Preenchimento dos Campos                                                                                                    |
|--------------------------|----------------------------------------------------------------------------------------------------|
| Mês/Ano de<br>Referência | Campo obrigatório. Informe o período para a geração do relatório no formato DD/AAAA.                                                                                                    |
| Tipo de Categoria        | Selecione o tipo de categoria, entre as opções disponibilizadas pelo sistema.                                                                                                    |
| Categoria                | Selecione a categoria, entre as opções disponibilizadas pelo sistema.                                                                                                    |
| Perfil do Imóvel         | Selecione o perfil do imóvel, entre as opções disponibilizadas pelo sistema.                                                                                                    |
| Esfera de Poder          | Selecione a esfera de poder, entre as opções disponibilizadas pelo sistema.                                                                                                    |
| Opção de Totalização     | Campo obrigatório. Selecione a opção de totalização, entre as opções disponibilizadas pelo sistema.                                                                                                    |
| Ger. Regional            | Selecione a gerência regional, entre as opções disponibilizadas pelo sistema.                                                                                                    |
| Unidade de Negócio       | Selecione uma das empresas disponibilizadas pelo sistema.                                                                                                    |
| Localidade               | Selecione a localidade, entre as opções disponibilizadas pelo sistema ou<br>clique em para selecionar a localidade desejada. O nome da localidade<br>será exibido ao lado do campo. Para apagar o conteúdo do campo, clique<br>em 🔗 ao lado do campo de exibição. |
| Descrição da Faixa       | Campo obrigatório. Informe a faixa de dias de atraso do documento a receber.                                                                                                    |
| Valor Inicial da Faixa   | Campo obrigatório. Informe o valor inicial da faixa de dias de atraso do documento a receber.                                                                                                    |
| Valor Final da Faixa     | Campo obrigatório. Informe o valor final da faixa de dias de atraso do documento a receber.                                                                                                    |

### Funcionalidade dos Botões

| Botão        | Descrição da Funcionalidade                                                                                    |
|--------------|----------------------------------------------------------------------------------------------------|
| Adicionar    | Ao clicar neste botão, o sistema permite adicionar faixas de dias vencidos para<br>geração do relatório.       |
| R            | Ao clicar neste botão, o sistema permite consultar um dado nas bases de dados.                                 |
| 8            | Ao clicar neste botão, o sistema apaga o conteúdo do campo em exibição.                                        |
| Cancelar     | Ao clicar neste botão, o sistema cancela a operação e retorna à tela principal                                 |
| Gerar Resumo | Ao clicar neste botão, o sistema comanda a geração do relatório resumo, com base<br>nos parâmetros informados. |
| Fechar       | Ao clicar neste botão, o sistema permite fechar a tela de popup.                                               |
| Inserir      | Ao clicar neste botão, o sistema permite inserir a faixa de dias vencidos para documentos a vencer.            |

Clique aqui para retornar ao Menu Principal do GSAN

~~NOSIDEBAR~~

#### From:

https://www.gsan.com.br/ - Base de Conhecimento de Gestão Comercial de Saneamento

Permanent link: https://www.gsan.com.br/doku.php?id=ajuda:relcobranca:r0990\_-\_relatorio\_documentos\_a\_receber&rev=1504141869

Last update: 09/04/2018 11:54

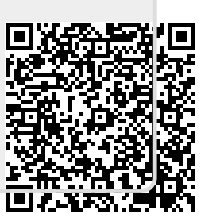